## Import a GEO / ENA project

- How to import a study from GEO / ENA
  Common Issues
- - · Error Message The project did not yield any data. Double-check the project ID, or try importing the data manually
  - The project was imported, but the Analyses tab is empty and there are no FASTQ files
  - Something is missing or the import failed
- FAQ
  - What are GEO and ENA?
    - How do I know if a GEO project is also in ENA?

## How to import a study from GEO / ENA

If a project is publicly available in the Gene Expression Omnibus (GEO) and European Nucleotide Archive (ENA) databases, you can import associated FASTQ files and sample attributes automatically into Partek Flow.

• On the Homepage click New Project to create a project and give the project a name

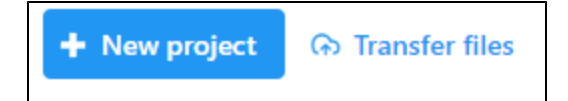

Click Add data

| Analyses | Metadata                                                    | Log                              | Project settings                                                                | Notebook                                            | Data viewer                    | Attachments |
|----------|-------------------------------------------------------------|----------------------------------|---------------------------------------------------------------------------------|-----------------------------------------------------|--------------------------------|-------------|
| Add data | Welcome to<br>You'll need s<br>Click the blu<br>For more he | your pro<br>samples<br>Je button | iject.<br>before you can run a<br>on the left then choo<br>e watch this video ( | n analysis.<br>se your assay a<br>l) or see our doo | and file type.<br>cumentation. |             |

• Select fastq as the file type after choosing between Single cell or Bulk as the assay types

| Sin | gle cell | Bulk |
|-----|----------|------|
|     |          |      |

- Click Next .
- Choose GEO / ENA
- Enter the BioProject ID of the data set you would like to download. The format of a BioProject ID is PRJNA followed by one to six numbers (e.g. PRJNA381606)

| File select         |                                    |  |
|---------------------|------------------------------------|--|
| O Partek Flow Serve | er 🔿 URL 🔘 GEO / ENA               |  |
| BioProject ID 🕖     | PRJNA381606                        |  |
| Upload directory    | /home/flow/FlowData/project_output |  |

A GEO ID can also be used in the format GSE followed by one to five numbers (e.g. GSE71578).

• Click Finish

It may take a while for the download to complete depending on the size of the data. FASTQ files are downloaded from the ENA BioProject page.

• FASTQ files will be added as an Unaligned reads data node in the Analyses tab

| Analyses               | Metadata        | Log | Project settings | Notebook | Data viewer | Attachments |  |  |
|------------------------|-----------------|-----|------------------|----------|-------------|-------------|--|--|
| Import sample<br>files | Unaligned reads |     |                  |          |             |             |  |  |

### **Common Issues**

# Error Message - The project did not yield any data. Double-check the project ID, or try importing the data manually

If the study is not publicly available in both GEO and ENA, project import will not succeed.

#### The project was imported, but the Analyses tab is empty and there are no FASTQ files

If there is an ENA project, but the FASTQ files are not available through ENA, the project will be created, but data will not be imported.

#### Something is missing or the import failed

A variety of other issues and irregularities can cause imports to not succeed or partially succeed, including, but not limited to, a BioProject having multiple associated GSE IDs, incomplete information on the GEO or ENA page, and either the GEO or ENA project not being publicly available.

#### FAQ

#### What are GEO and ENA?

The Gene Expression Omnibus (GEO) and the European Nucleotide Archive (ENA) are web-accessible public repositories for genomic data and experiments. Access and learn more about their resources at their respective websites:

GEO - https://www.ncbi.nlm.nih.gov/geo/

ENA - https://www.ebi.ac.uk/ena

#### How do I know if a GEO project is also in ENA?

• You can search ENA using the GEO ID (e.g., GSE71578) to check if there is a matching ENA project.

| EMBL-EBI                                      |                                                                                          |                                                        | Services         | Research    | Training | About us  |
|-----------------------------------------------|------------------------------------------------------------------------------------------|--------------------------------------------------------|------------------|-------------|----------|-----------|
| European Nucleotide Archive                   |                                                                                          | GSE97388<br>Examples: <u>BN000065</u> , <u>histone</u> | Advanc<br>Sequer |             |          | ed<br>ice |
| Home Search & Browse Submit & Update Software | e About ENA Support                                                                      |                                                        |                  |             |          |           |
| Search results for GSE97388                   |                                                                                          |                                                        | Show mo          | re data fro | m EMBL-  | BI        |
| Study<br>Study (1)                            | Study (1 results found)                                                                  |                                                        |                  |             |          |           |
| Submission<br>Submission (Read/Analysis) (1)  | SRP103018 In vitro differentiation of human embryonic stem cells i<br>View all 1 results | nto ovarian follicle-like cells                        |                  |             |          |           |
|                                               | Submission (Read/Analysis) (1 results found)                                             |                                                        |                  |             |          |           |
|                                               | SRA551479 Submitted by Gene Expression Omnibus on 05-JUL-203<br>View all 1 results       | 17                                                     |                  |             |          |           |
| Powered by <u>EBI Search</u>                  |                                                                                          |                                                        |                  |             |          |           |

• Open the Study result to view the BioProject ID (e.g., PRJNA381606) and a table with information about the samples and files included in the project

| EMBL-EBI                                                                                            |                                                                                                    |                                  |                         |                   |                   |                      |                        |                     |                          |                            |                                |                                |                              |                              |                                 |                                    |
|----------------------------------------------------------------------------------------------------|----------------------------------------------------------------------------------------------------|----------------------------------|-------------------------|-------------------|-------------------|----------------------|------------------------|---------------------|--------------------------|----------------------------|--------------------------------|--------------------------------|------------------------------|------------------------------|---------------------------------|------------------------------------|
| European Nucleotide Archive                                                                         |                                                                                                    |                                  |                         |                   |                   |                      |                        | Exa                 | mples: <u>BN000065</u> , | histone                    |                                |                                | S                            | dvanced<br>equence           |                                 |                                    |
| Home Searc                                                                                          | h & Browse S                                                                                                    | ubmit & Updat                    | e Software              | About ENA         | Sup               | port                 |                        |                     |                          |                            |                                |                                |                              |                              |                                 |                                    |
| Study: P                                                                                            | RJNA3816                                                                                                    | 606                              |                         |                   |                   |                      |                        |                     |                          |                            |                                |                                |                              |                              | <u>Contac</u>                   | <u>t Helpdesk</u> 🖂                |
| In vitro differentiation of human embryonic stem cells into ovarian follicle-like cells             |                                                                                                    |                                  |                         |                   |                   |                      |                        |                     |                          |                            |                                |                                |                              |                              |                                 |                                    |
| View: Project                                                                                       | XML Study XI                                                                                                    | 4L                               |                         |                   |                   |                      |                        |                     |                          |                            |                                |                                | Dow                          | nload: P                     | roject XML                      | Study XML                          |
| Name<br>Homo sapiens                                                                                |                                                                                                    |                                  |                         | Submit<br>Basic M | tting C<br>edical | entre<br>Sciences, T | singhua Univ           | ersity              |                          |                            | <b>Organism</b><br>Homo sapien | 5                              |                              |                              |                                 |                                    |
| Secondary ac<br>SRP103018                                                                           | cession(s)                                                                                                    |                                  |                         |                   |                   |                      |                        |                     |                          |                            |                                |                                |                              |                              |                                 |                                    |
| Understandin<br>derived from<br>differentiate i<br>meiosis. By e<br>granulosa cel<br>cells, and ova | Description<br>Understanding the unique mechanisms of human oogenesis necessitates the development of an in vitro system of stem cell differentiation into oocytes. Specialized cell types and organoids have been<br>derived from human pluripotent stem cells in vitro, but generating a human ovarian follicle remains a challenge. Here we report that human embryonic stem cells (hESCs) can be induced to<br>differentiate into ovarian follicle-like cells in vitro. First, we find that two RNA-binding proteins specifically expressed in germ cells, DAZL and BOULE, regulate the exit from pluripotent, and entry into<br>meiosis. By expressing DAZL and BOULE with recombinant human GDF9 and BMP15, these meiotic germ cells are further induced to form ovarian follicle-like cells (FLCs), including oocytes and<br>granulosa cells. This robust in vitro differentiation system will allow the study of the unique molecular mechanisms underlying human pluripotent stem cell differentiation into late PGCs, meiotic germ<br>cells, and ovarian follicles. Overall design: Including 6 samples, 4 controls: ES_1, ES_2, SDE_1, SDE_2; 2 samples: FLC_1 (HSF6), FLC_2 (H9) |                                  |                         |                   |                   |                      |                        |                     |                          |                            |                                |                                |                              |                              |                                 |                                    |
| Lineage<br>Eukaryota, Mel                                                                           | azoa, Chordata,                                                                                                    | Craniata, Vertel                 | brata, Euteleos         | itomi, Mamma      | alia, Eu          | theria, Eua          | rchontoglire           | , Primate           | s, Haplori               | hini, Catar                | rhini, Homini                  | dae, <u>Homo</u>               |                              |                              |                                 |                                    |
|                                                                                                    |                                                                                                    |                                  |                         |                   |                   |                      |                        |                     |                          |                            |                                |                                |                              |                              |                                 |                                    |
| Navigation                                                                                          | Read F                                                                                                    | iles                             | Portal                  |                   | Attri             | butes                | Pu                     | lications           |                          | Parent P                   | rojects                        |                                |                              |                              |                                 |                                    |
| O Rulla Davrala                                                                                     |                                                                                                    |                                  |                         |                   |                   |                      |                        |                     |                          |                            |                                |                                |                              |                              |                                 |                                    |
| U Buik Downic                                                                                       | ad Files 🔼 (If t                                                                                                    | ne downloader a                  | ipp doesn't op          | en, please try    | using             | Pirefox to la        | aunen Ie.)             |                     |                          |                            |                                |                                |                              |                              |                                 |                                    |
| Download:                                                                                           | -                                                                                                    | 6 o                              | f 6 results in          | TEXT              |                   |                      |                        |                     |                          |                            |                                |                                |                              |                              |                                 |                                    |
| Select columns                                                                                      |                                                                                                    |                                  |                         |                   |                   |                      |                        |                     |                          |                            |                                |                                |                              |                              |                                 |                                    |
| Showing resu                                                                                        | lts 1 - 6 of 6 re                                                                                                    | sults                            |                         |                   |                   |                      |                        |                     |                          |                            |                                |                                |                              |                              |                                 |                                    |
| Study<br>accession                                                                                  | Sample<br>accession                                                                                                    | Secondary<br>sample<br>accession | Experiment<br>accession | Run<br>accession  | Tax<br>ID         | Scientific<br>name   | Instrumen<br>model     | t Library<br>layout | FASTQ<br>files<br>(FTP)  | FASTQ<br>files<br>(Galaxy) | Submitted<br>files (FTP)       | Submitted<br>files<br>(Galaxy) | NCBI<br>SRA<br>file<br>(FTP) | NCBI<br>SRA file<br>(Galaxy) | CRAM<br>Index<br>files<br>(FTP) | CRAM<br>Index<br>files<br>(Galaxy) |
| PRJNA381606                                                                                         | SAMN06681557                                                                                                    | SRS2098866                       | SRX2705208              | SRR5413258        | 9606              | Homo<br>sapiens      | Illumina<br>HiSeq 2500 | PAIRED              | File 1<br>File 2         | File 1<br>File 2           |                                |                                | File 1                       | File 1                       |                                 |                                    |
| PRJNA381606                                                                                         | SAMN06681556                                                                                                    | SRS2098867                       | SRX2705209              | SRR5413259        | 9606              | Homo<br>sapiens      | Illumina<br>HiSeq 2500 | PAIRED              | File 1<br>File 2         | File 1<br>File 2           |                                |                                | File 1                       | File 1                       |                                 |                                    |

## Additional Assistance

If you need additional assistance, please visit our support page to submit a help ticket or find phone numbers for regional support.

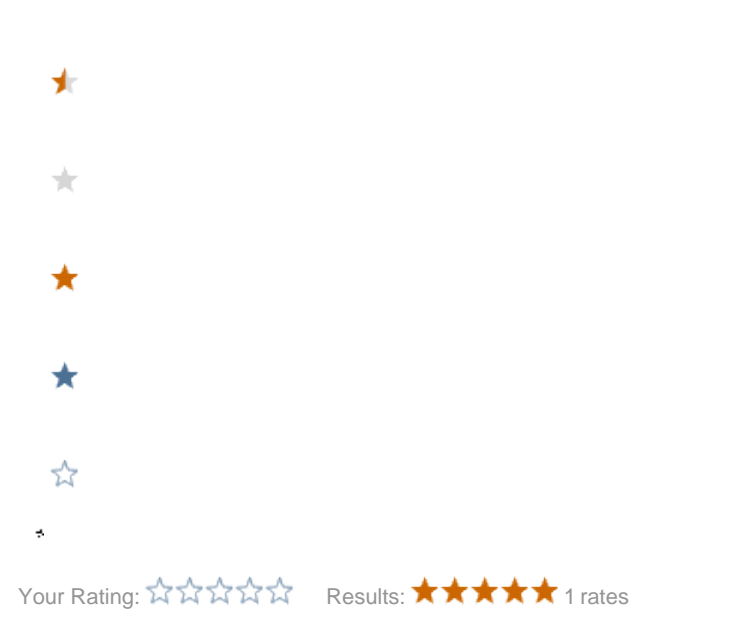